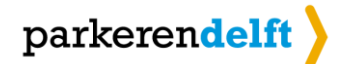

# Handleiding bezoekersvergunning

In deze handleiding leest u hoe u bezoek kunt aanmelden, waar oude reserveringen staan en hoe u uren kunt opwaarderen.

#### AAN-EN AFMELDEN BEZOEK

Ga naar de website van ParkerenDelft (www.parkerendelft.com).

1. Rechts bovenaan de pagina ziet u een snelkoppeling naar de pagina waar u uw bezoek kunt aanmelden. Klik hierop.

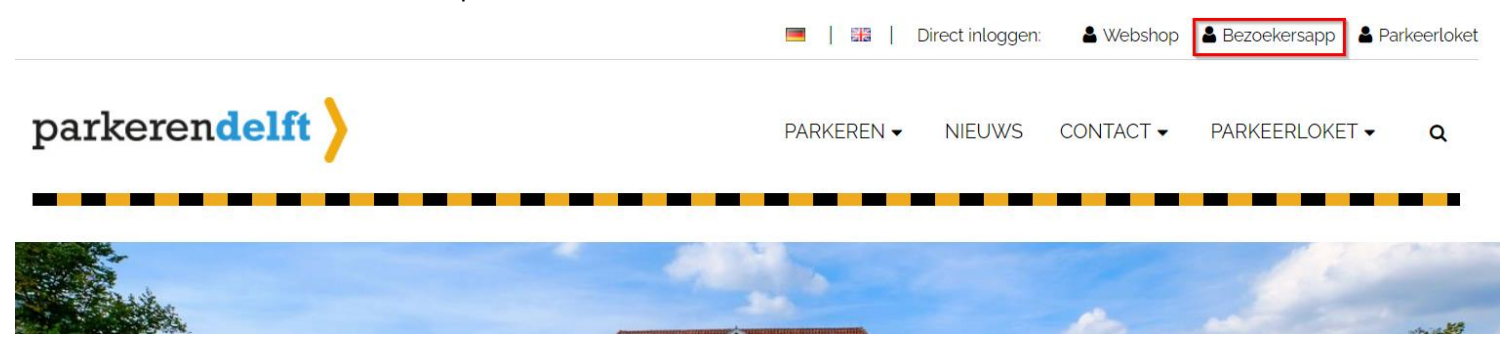

2. U komt nu bij het inlogscherm van de bezoekersvergunning.

*U kunt op uw telefoon of tablet ook een snelkoppeling maken naar deze pagina. Volg hiervoor de handleiding op onze website die voor u van toepassing is. (parkerendelft.com/app-aanmaken)* 

## parkerendelft

| Gebruiker  | Pas | ResetCode |  |  |  |
|------------|-----|-----------|--|--|--|
| Meldnummer |     |           |  |  |  |
| Meldnummer |     |           |  |  |  |
| Pincode    |     |           |  |  |  |
| Pincode    |     |           |  |  |  |
|            |     |           |  |  |  |
| Log in     |     |           |  |  |  |

3. Vervolgens voert u het aanmeldnummer en uw pincode in. Deze gegevens heeft u bij aanschaf van de bezoekersvergunning per mail ontvangen op het door u opgegeven mailadres.

4. U kunt nu het kenteken aanmelden. Voer het kenteken in en druk op de blauwe balk op 'Aanmelden kenteken'

|                                    |           | parkerendelf       | >         |                            |
|------------------------------------|-----------|--------------------|-----------|----------------------------|
| Kenteken a                         | anmelden  |                    |           |                            |
| ⊙ Uw huidige saldo<br>Af te boeken |           |                    |           | 9 minuter<br>9 uren 10 mir |
| Kenteken                           |           |                    |           |                            |
| A Kenteken                         |           |                    |           |                            |
| van                                |           |                    |           |                            |
| wo 27 januari, 20                  | 121 14:49 |                    |           | 1                          |
| Tot                                |           |                    |           |                            |
| wo 27 januari, 20                  | 121 23:59 |                    |           | 1                          |
| wo 27 jan.                         |           |                    | do 28 jan |                            |
| 10.00                              | 14.40     | 23.59              | Gratis    |                            |
|                                    | Nu        |                    |           |                            |
| Kenteken bev                       | /aren     |                    |           |                            |
|                                    |           |                    | 1         |                            |
|                                    |           | Aanmelden Kenteken |           |                            |

5. De blauwe balk wordt nu rood. Door op 'Afmelden kenteken te drukken, meldt u het kenteken weer af.

### Actieve reservering

|                                 | AB123C                           |  |  |  |  |
|---------------------------------|----------------------------------|--|--|--|--|
| wo 27 jan.                      | do 28 jan.                       |  |  |  |  |
| 12:00                           | 23:59 Gratis                     |  |  |  |  |
| 14:56                           | 23:59                            |  |  |  |  |
| 14:56                           |                                  |  |  |  |  |
| 4                               | •                                |  |  |  |  |
| Af te boeken saldo 9 uren 3 min |                                  |  |  |  |  |
| Van                             | Tot                              |  |  |  |  |
| 14:56                           | 23:59                            |  |  |  |  |
| 27-01-2021                      | 27-01-2021                       |  |  |  |  |
| - 10 minuten                    | Tijdsduur aanpassen + 10 minuten |  |  |  |  |
| Afmelden Kenteken               |                                  |  |  |  |  |

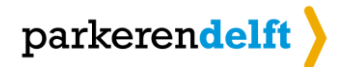

#### MENU

Wanneer u ben ingelogd in u bezoekersvergunning ziet u linksboven drie streepje staan. Als u hierop klikt, komt u in het menu van de bezoekersvergunning.

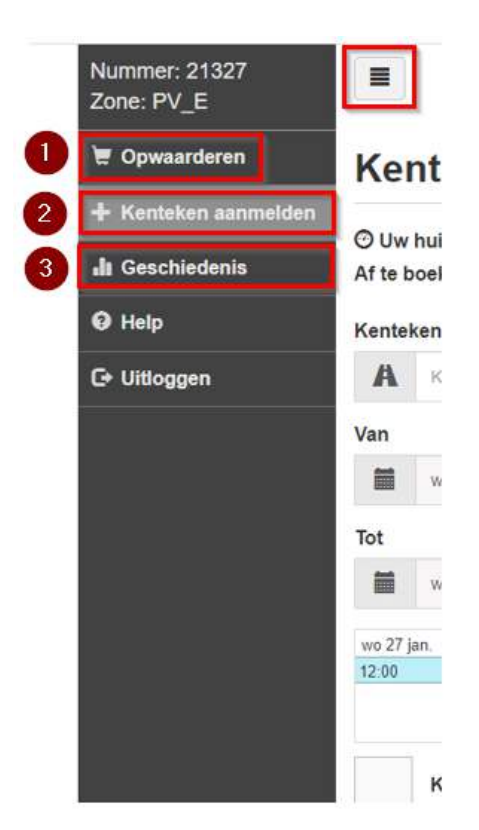

#### 1. Opwaarderen

Hier kunt u uw uren opwaarderen met een blok van 200 uur. Houdt u er rekening mee dat u pas kunt opwaarderen als u **minder dan 60 uur** heeft. Ook kunt u **maximaal 600 uur** per jaar kopen.

#### 2. + Kenteken aan- en afmelden

Wanneer u meerdere bezoekers tegelijkertijd ontvangt, kunt u hier een volgend kenteken aanmelden. Om af te melden, gaat u ook naar dit menu. U klikt het kenteken aan dat u wilt afmelden en klikt op de rode balk 'Afmelden kenteken'.

#### 3. Geschiedenis

Hier kunt u oude reserveringen en opwaarderingen inzien.

| Reserveringen                        |                              | ÷               |
|--------------------------------------|------------------------------|-----------------|
| Datum                                | Kenteken                     | Verbruikt saldo |
| 27-01-2021 14:56<br>27-01-2021 14:56 | AB123C                       | 1 minuul        |
| 10-10-2020 10:00<br>16-10-2020 23:59 |                              | 71 uren 54 min  |
| 23-10-2019 12 14<br>23-10-2019 12 16 | *******                      | 2 minuten       |
| Opwaarderingen                       |                              | *               |
| Datum                                | Eenheid                      | Bedrag          |
|                                      | Er zijn geen opwaarderingen! |                 |